## How to Upload Documents for Requesting a Fee Waiver or Deferral When eFiling

Fee waiver and deferral forms are available at <u>Fee Waiver and Deferral Forms</u>. <u>Two</u> fee waiver/deferral documents will be <u>required</u> to be included in the submission: the <u>Application for Deferral or Waiver of</u> <u>Court Fees or Costs and Consent to Entry of Judgment (application)</u> and the Order Waiving or Deferring Fees (proposed order).

Register for an account and log into eFileAZ here: eFileAZ

 On the Case Information tab, in the I or the party(s) I represent for this submission are requesting a fee waiver or deferral field, No is selected by default > Select Yes

| Filer   | Case Information         | Case Participants     | Documents Fees                          | and Paym         | ents Review and Submit           |                                                             |
|---------|--------------------------|-----------------------|-----------------------------------------|------------------|----------------------------------|-------------------------------------------------------------|
|         |                          |                       | * Court Level/Jurisdi                   | ction:           | Superior Courts                  | ~                                                           |
|         |                          |                       | * General Case Cate                     | gory:            | Civil                            |                                                             |
|         |                          |                       | * Case Cate                             | gory:            | Contract                         |                                                             |
|         |                          |                       | * Case Sub-Cate                         | gory:            | Account (Open/Stated)            |                                                             |
|         |                          |                       | * Emergency F                           | iling:           | ⊖ Yes ⊛ No                       |                                                             |
|         | * I or the party(s) I re | epresent for this sub | mission are requesting<br>waiver or def | a fee<br>erral.: | ⊖ Yes 💿 No                       | To obtain copies of the fee waiver and deferral application |
|         |                          | Your R                | eference Number (Opti                   | onal):           | Your Reference Number (Optional) |                                                             |
|         |                          |                       | * Is an Interpreter Ne                  | eded:            | ⊖ Yes ⊛ No                       |                                                             |
|         |                          |                       | If Yes Specify Lang                     | uage:            | Select Language                  | v                                                           |
| Civil ( | Cover Sheet Informa      | ition                 |                                         |                  |                                  |                                                             |

 Additional fields will be displayed > Select the appropriate Choose File button to upload the required documents and any applicable <u>optional document(s</u>). Only one document may be uploaded into each upload field.

| * I or the party(s) I represent for this submission are requesting a fee waiver or deferral.: |                                                                               |                                                                             |                     |                                                                           |
|-----------------------------------------------------------------------------------------------|-------------------------------------------------------------------------------|-----------------------------------------------------------------------------|---------------------|---------------------------------------------------------------------------|
|                                                                                               | Application for Deferral or Waiver<br>Consent to Entry of Judgment            | of Court Fees or Costs and                                                  | * Upload            | Choose File No file chosen                                                |
|                                                                                               | Supporting Documentation                                                      | n:                                                                          | Upload              | Application_AOCDFGF1F-011724.pdf 0.4054 MB Choose File No file chosen     |
|                                                                                               | Verification of Party's Reco                                                  | eipt of Non-Profit Legal Services:                                          | Upload              | Choose File No file chosen                                                |
|                                                                                               | Proposed Order Regarding Deferr<br>Costs and Notice Regarding Cons            | al or Waiver of Court Fees and<br>sent Judgment                             | * Upload            | Choose File No file chosen                                                |
|                                                                                               | Affidavit in Support of Application<br>of Process Fees                        | for Deferral or Waiver of Service                                           | Upload              | Order_EF-AOCDFGF2F-090622.docx 0.0567 MB     Choose File I to file chosen |
|                                                                                               | When applying for a fee waiver/defe<br>contact the Clerk's Office at the cour | rral, the court may assess an application t<br>t into which you are filing. | fee that will be du | e on a later date. For questions regarding this fee,                      |

- Two documents are required: the application and the proposed order Any supporting documentation should be uploaded in the Supporting Documentation field
- ii. After a fee waiver/deferral document has been uploaded, the file name of the uploaded document will be displayed below the field that was used to upload the document

| Application for Deferral or Waiver of Court Fees or Costs and Consent to<br>Entry of Judgment | * Upload | Choose File No file chosen                                 |  |  |
|-----------------------------------------------------------------------------------------------|----------|------------------------------------------------------------|--|--|
|                                                                                               |          | X Application for Waiver or Deferral of Fees.pdf 0.4074 MB |  |  |

iii. All uploaded documents will be displayed on the Documents tab

| # | Document                | Document Type                                                                                                   | Filing Fee | Application Fee | Pages | File                                           | Size (MB) |
|---|-------------------------|----------------------------------------------------------------------------------------------------|------------|-----------------|-------|------------------------------------------------|-----------|
| 1 | Remove                  | Application for Deferral or Waiver of Court<br>Fees or Costs and Consent to Entry of<br>Judgment                | \$0.00     | \$0.00          | 0     | Application for Waiver or Deferral of Fees.pdf | 0.407     |
|   | g Remove                | Supporting Documentation                                                                                        | \$0.00     | \$0.00          | 0     | Financial Documentation.pdf                    | 0.40      |
| 2 | Remove                  | Proposed Order Regarding Deferral or<br>Waiver of Court Fees and Costs and Notice<br>Regarding Consent Judgment | \$0.00     | \$0.00          | 0     | Order Waiving or Deferring Fees.docx           | 0.05      |
|   | Insert Lead<br>Document |                                                                                                    |            |                 |       |                                                |           |

 If an uploaded document needs to be replaced, the document must be replaced on the Case Information tab by selecting the appropriate Choose File button. The fee waiver and deferral documents cannot be replaced on the Documents tab

**Note:** If the Application for Deferral or Waiver is incomplete or lacks appropriate supporting documentation, the submission may be considered deficient and must be refiled.